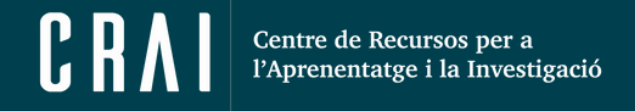

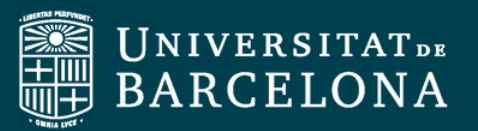

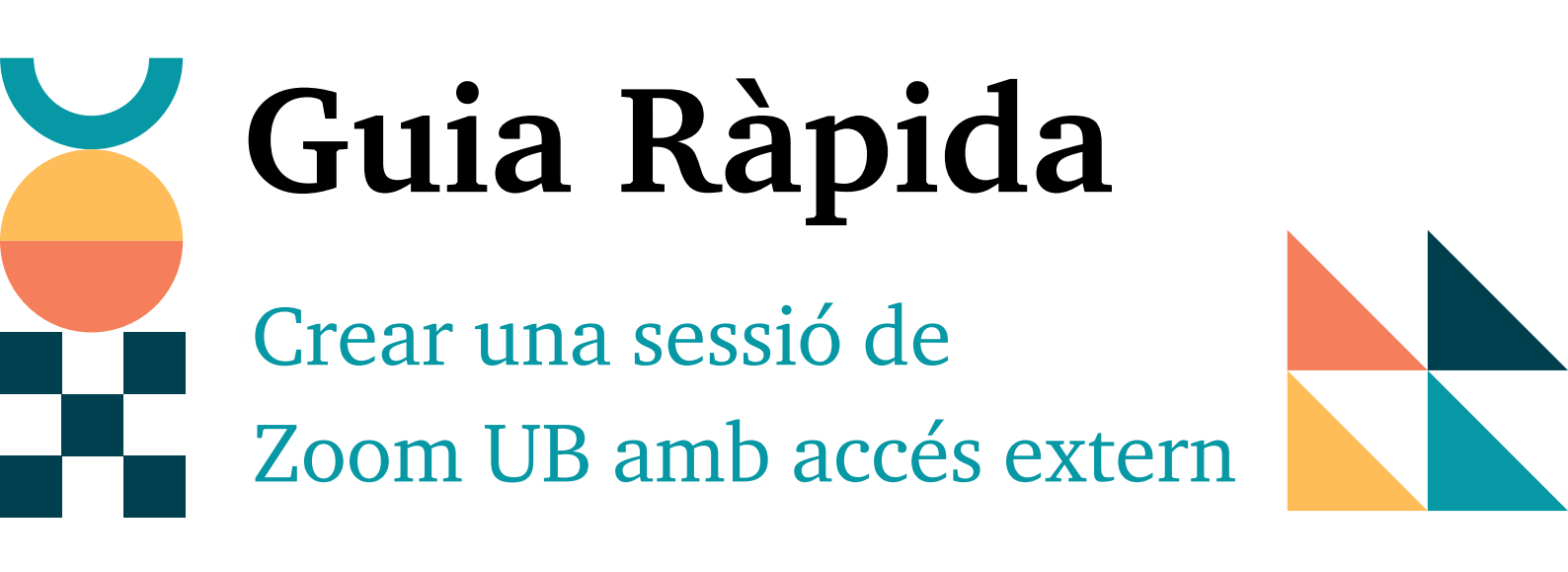

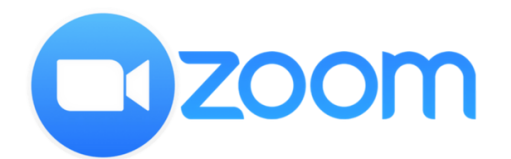

CRAI Unitat de Docència

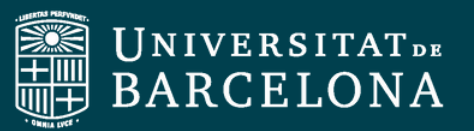

En aquesta guia ràpida us explicarem com configurar una sessió de Zoom UB que permeti l'accés a persones externes a la institució.

A continuació, us mostrarem tres opcions de configuració, i com integrar una reunió a un curs del Campus Virtual UB (CVUB).

Per començar:

- 1. Aneu al web de Zoom UB <u>https://ub-edu.zoom.us/</u>i creeu una nova reunió.
- 2. Dins de la configuració de la sessió aneu a l'apartat "Seguretat".

És en aquest apartat on configurarem les diferents opcions que s'explicaran a continuació. **Recorda què, per defecte, el sistema sempre us obligarà a marcar, mínim, una de les opcions de seguretat disponibles**.

Per acabar, us mostrarem com integrar la reunió creada al nostre curs del CVUB.

## 1. Afegir comptes externs

La primera opció de seguretat que mostrarem és la d'afegir comptes externs tot i que es requereixi autenticació UB.

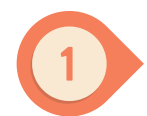

Cliqueu a l'apartat **"requerir autenticació per unir-se**" i afegiu una excepció fent clic a **"agregar**".

| Seguridad | Clave de acceso                                                         |
|-----------|-------------------------------------------------------------------------|
| í         | Solo pueden unirse a la reunión los usuarios que tienen un código de ac |
| 1         | 🗌 Sala de espera                                                        |
| 1         | Solo pueden unirse a la reunión los usuarion admitidos por el anfitrión |
|           | Requerir autenticación para unirse: Jutenticació SSO UB                 |
| Į.        | ub.edu, alumnes.ub.edu Editar                                           |
|           | Excepción de autenticación Agregar 🏦 Importar desde archivo CSV         |

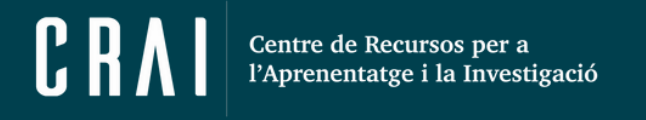

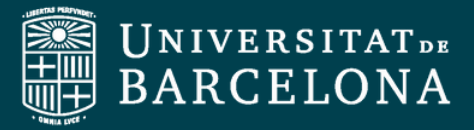

2

S'obrirà una finestra on **afegirem el nom i correu** de l'usuari extern. I **desa** els canvis.

| Excepción de autenticación                                                                 |                            |
|--------------------------------------------------------------------------------------------|----------------------------|
| Los participantes añadidos aquí recibirán enlaces de invitad<br>omitirán la autenticación. | ción únicos a la reunión y |
| Nombre complet( john@company.com                                                           | ×                          |
| + Añadir participante                                                                      |                            |
|                                                                                            | Guardar Cancelar           |

## 2. Sala d'espera

La funció de sala d'espera permet a la persona amfitriona controlar el moment en què les usuàries accedeixen a la reunió.

| Selecciona "S | Sala d'espera".                                                        |
|---------------|------------------------------------------------------------------------|
| Seguridad     | Clave de acceso                                                        |
|               | Solo pueden unirse a la reunión los usuarios que tiener Sala de espera |
|               | Solo pueden unirse a la reunión los usuarios admitidos                 |
| ·             | 🗌 Requerir autenticación para unirse                                   |

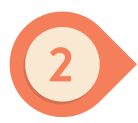

Seguidament, aneu a l'apartat "**Opcions**" i assegureu-vos que no està marcada l'opció "*permet que els participants s'uneixin en qualsevol moment*". I **deseu els canvis**.

| Opciones | Ocultar                                                       |
|----------|---------------------------------------------------------------|
|          | Permitir que los participantes se unan en cualquier momento   |
|          | Preguntas y respuestas                                        |
|          | Silenciar a los participantes a su entrada                    |
|          | Grabar la reunión de manera automática                        |
| \        | Autorizar o bloquear la entrada de usuarios procedentes de re |

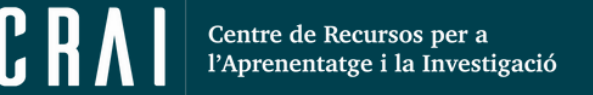

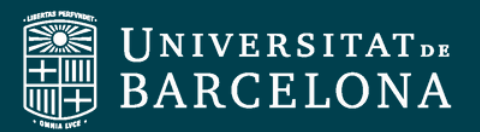

## 3. Codi d'accés

El codi d'accés és una contrasenya que l'amfitrió configura i que cal escriure per a accedir a la sessió.

• Selecciona "codi d'accés" i, deseu els canvis.

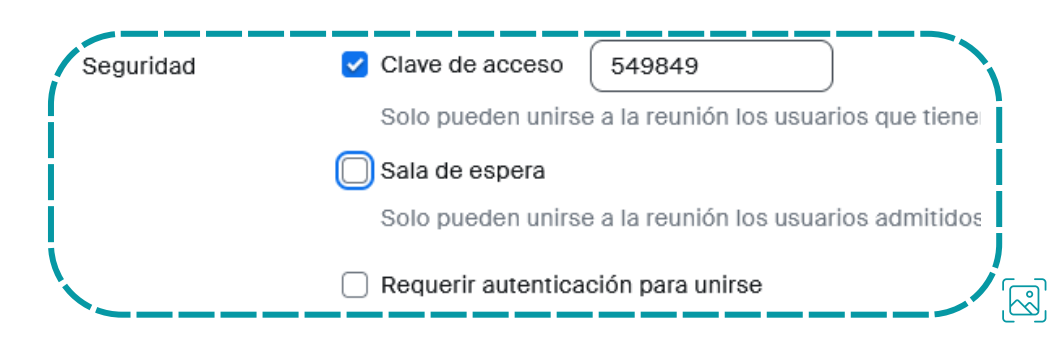

## Integrar la reunió al Campus Virtual UB

Les opcions de seguretat dins del CVUB no mostren la mateixa configuració des del programador.

Per exemple, no es poden afegir excepcions a l'opció de requerir autenticació UB per accedir.

Per tal a tenir integrada la reunió al campus, haureu d'importar-la al vostre curs. D'aquesta manera els paràmetres quedaran configurats tal com ho heu fet al web.

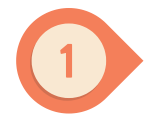

Aneu al web de Zoom <u>https://ub-edu.zoom.us/</u> i **copieu el número ID de la reunió** que trobareu sota el títol.

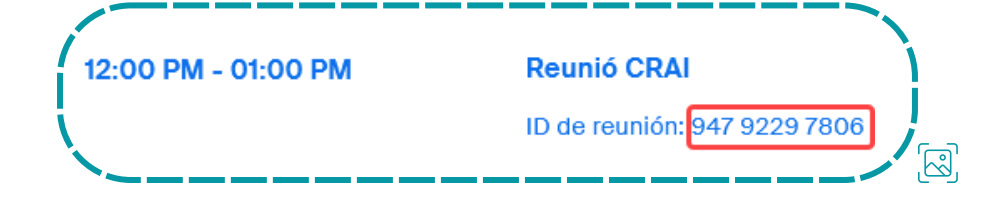

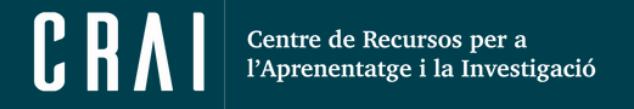

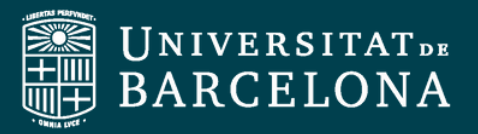

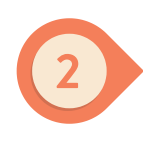

Seguidament, **aneu al vostre curs del Campus Virtual** i entreu al programador del Zoom.

Feu clic al botó amb els tres punets verticals i seleccioneu "importar reunió".

| Classe                | en línia                  |                                |                              |                                                            |
|-----------------------|---------------------------|--------------------------------|------------------------------|------------------------------------------------------------|
| Eina externa Par      | àmetres Més ~             |                                |                              |                                                            |
| zoom _                | ☆ Home ☑ Appoir           | tments                         |                              |                                                            |
| dioma y su zona horan | a actual son (GMT+2:00) M | adnd, Espanol ∠<br>Todas mis g | rabaciones/reuniones de Zoom | Programar una reunión nueva :                              |
| róximas reuniones     | Reuniones pasadas         | Sala de reunión personal       | Grabaciones en la nube       | Importar reunión                                           |
| Mostrar solo mis reur | iiones durante el curso   |                                |                              | Desasociar reunión<br>Administrar anfitriones alternativos |

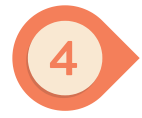

**Enganxeu el número ID** de la sessió que heu copiat abans des del web de Zoom UB, i feu clic a "**Importar**".

| •               |          |          |
|-----------------|----------|----------|
| D de la reunión |          |          |
| 947 9229 7806   |          |          |
|                 |          |          |
|                 | Immostor | Canaalar |

En el cas que volgueu **afegir usuaris externs un cop la sessió estigui importada al campus**: Torneu al portal de Zoom UB, aneu a la sessió que heu importat i feu clic a "**editar**". Aquí podreu afegir usuaris des de l'apartat "Seguretat". Desa els canvis i aquests s'actualitzaran automàticament al CVUB.

> Coneix més guies ràpides fent clic aquí!